## **My Account: Account Transfer**

Everyone, including existing *My Account* users, must set up a new account. Active users have the option to use their current username and password to initiate the account setup process.

- 1. To set up a new *My Account*, go to <u>myaccount.nhrs.org</u>.
- 2. Click on Create account at the bottom of the login box.

| New Hampshire Retirement System                                                                          |  |
|----------------------------------------------------------------------------------------------------|--|
| 'My Account' has now moved to a new system. Please create a new account if you were a 'My Account' user. |  |
|                                                                                                    |  |
| Username                                                                                                 |  |
| Password                                                                                                 |  |
| Login                                                                                                    |  |

If you already have an account and have logged on in the past 90 days – and know your username and password – click on the button next to "I have logged into 'My Account' in the last 90 days", then click Next.

| o verify your login e | xperience, please review the options below and choose the one that applies to you. |
|-----------------------|------------------------------------------------------------------------------------|
| OI have logged in     | nto 'My Account' in the last 90 days.                                              |
| OI have received      | a paper PIN and ready to enroll.                                                   |
| ○ I forgot my use     | rname and/or password.                                                             |
| OI am a new use       | :                                                                                  |
| ○ I am not sure a     | pout my previous account status.                                                   |
|                       |                                                                                    |

**4.** Enter your <u>current</u> username and password, along with the email address associated with your account and your full Social Security number, then click **Next**.

| y Account 2.0                                                                                                    |                                                                                                    |
|----------------------------------------------------------------------------------------------------|----------------------------------------------------------------------------------------------------|
| verify your login experier                                                                                                    | ce, please review the options below and choose the one that applies to you.                                                               |
| I have logged into 'My                                                                                                    | Account' in the last 90 days.                                                                                                    |
| O I have received a pape                                                                                                    | r PIN and ready to enroll.                                                                                                    |
| O I forgot my username                                                                                                    | and/or password.                                                                                                    |
| 🔾 I am a new user.                                                                                                    |                                                                                                    |
| ○ I am not sure about m                                                                                                    | / previous account status.                                                                                                    |
| You are eligible to tra<br>personal information.                                                                                                    | nsfer your previous 'My Account' but we need to confirm some additional<br>Please fill out the details below and click 'Next' to proceed. |
|                                                                                                    |                                                                                                    |
| Enter the following                                                                                                    | nformation to help us identify you                                                                                                    |
| Enter the following Username                                                                                                    | nformation to help us identify you                                                                                                    |
| Enter the following<br>Username<br>Previous 'My Account' u                                                                                                    | nformation to help us identify you                                                                                                    |
| Enter the following Username Previous 'My Account' u Password                                                                                                    | nformation to help us identify you                                                                                                    |
| Enter the following<br>Username<br>Previous 'My Account' u.<br>Password<br>Previous 'My Account' p.                                                                                                    | nformation to help us identify you sername                                                                                                |
| Enter the following<br>Username<br>Previous 'My Account' u<br>Password<br>Previous 'My Account' p<br>Email                                                                                                 | nformation to help us identify you sername assword                                                                                        |
| Enter the following Username Previous 'My Account' u Password Previous 'My Account' p Email Previous 'My Account' e                                                                                        | nformation to help us identify you sername assword mail address                                                                           |
| Enter the following<br>Username<br>Previous 'My Account' u<br>Password<br>Previous 'My Account' p<br>Email<br>Previous 'My Account' e<br>SSN                                                               | nformation to help us identify you sername assword mail address                                                                           |
| Enter the following<br>Username<br>Previous 'My Account' u<br>Password<br>Previous 'My Account' p<br>Email<br>Previous 'My Account' en<br>SSN<br>Social Security Number                                    | nformation to help us identify you  sername  assword mail address ###-##-####)                                                            |
| Enter the following<br>Username<br>Previous 'My Account' u<br>Password<br>Previous 'My Account' p<br>Email<br>Previous 'My Account' en<br>SSN<br>Social Security Number of<br>Forgot any of this informati | nformation to help us identify you sername assword mail address ###-##-####) on? No worries! Request an Enrollment PIN.                   |
| Enter the following<br>Username<br>Previous 'My Account' u<br>Password<br>Previous 'My Account' p<br>Email<br>Previous 'My Account' en<br>SSN<br>Social Security Number<br>Forgot any of this informati    | nformation to help us identify you sername assword mail address ###-##-####) on? No worries! Request an Enrollment PIN.                   |
| Enter the following<br>Username<br>Previous 'My Account' u<br>Password<br>Previous 'My Account' p<br>Email<br>Previous 'My Account' e<br>SSN<br>Social Security Number<br>Forgot any of this informati     | nformation to help us identify you sername assword mail address ###-##-####) on? No worries! Request an Enrollment PIN.                   |

**Note**: The Transfer Account feature is only available if you have all the required information, have not recently changed your existing password, or if your password is not locked. In these cases, <u>you will need to initiate the PIN registration process</u>.

 The transfer account screen will open. There are three sections to this page: Transfer Account, SMS Notifications (optional), and Challenge questions for identity protection. Enter your new account information, then click Enroll.

| Transfer Acco                         | unt                                                                                                 |
|---------------------------------------|----------------------------------------------------------------------------------------------------|
| Enter your new                        | account information                                                                                 |
| Congratulations, you<br>process.      | Ir account has been successfully verified! Please complete the following to complete the enrollment |
| Username 🗲                            |                                                                                                    |
|                                       |                                                                                                    |
| Email                                 | _                                                                                                   |
|                                       |                                                                                                    |
| Password                              |                                                                                                    |
|                                       |                                                                                                    |
| Your new password r                   | nust:                                                                                               |
| <ul> <li>be a minimur</li> </ul>      | n of 12 characters                                                                                  |
| <ul> <li>include both</li> </ul>      | ipper and lower case, and be alphanumeric                                                           |
| <ul> <li>include a special</li> </ul> | :ial character (~'!@#\$%^&*()_+={}[]\\;;"<>,.?/)                                                    |
| Confirm Password                      | ←──                                                                                                 |
|                                       |                                                                                                    |
|                                       |                                                                                                    |

**Note:** Your new password must be at least 12 characters, and contain uppercase and lowercase letters, and at least one number and one special character. Your username cannot be part of your password.

| SMS Notifications                                                     |                                                                                                    |  |
|-----------------------------------------------------------------------|----------------------------------------------------------------------------------------------------|--|
| SMS Enabled Phone Number                                              |                                                                                                    |  |
| Enter a 10 digit SMS<br>agreeing to receive t<br>for these updates wi | enabled phone number. This field is optional. By providing an SMS-enabled phone number you are<br>xt notifications for Direct Deposit and Federal Tax Withholding updates. Note that email notifications<br>be sent regardless of a provided SMS-enabled phone number. |  |

Proceed to the next page to view the challenge questions screen.

| Challenge questions for identity protection                |               |
|------------------------------------------------------------|---------------|
| Question #1                                                |               |
| What is the name of your first pet?                        | *             |
| Answer                                                     |               |
|                                                            |               |
| Question #2                                                |               |
| In what city did you meet your spouse/significant other?   | ~             |
| Answer -                                                   |               |
|                                                            |               |
| Disclosure                                                 |               |
| □ I read and agree to the Terms And Conditions of service. |               |
|                                                            | Enroll Cancel |
|                                                            |               |

6. This screen will appear to confirm your successful enrollment. Click on Login to My Account and you will be taken back to the login screen. Tye in your username and the new password that you just set up to login to your account.

| Success!                                                            |  |
|---------------------------------------------------------------------|--|
| You are now enrolled into My Account! Login to access your account! |  |
| Login to My Account                                                 |  |

**Note:** You also will receive an email from <u>noreply@NHRS.org</u> that confirms your account setup and includes a link to access your account.

| My A<br>New Hampshire Retire                                                                             | count 2.0                                             |
|----------------------------------------------------------------------------------------------------|-------------------------------------------------------|
| 'My Account' has now moved to a new system. Please create a new account if you were a 'My Account' user. |                                                       |
| Username                                                                                                 | <b></b>                                               |
| Password                                                                                                 | <b>—</b>                                              |
| Login                                                                                                    | Forgot Username   Forgot Password   Contact Us   FAQs |
|                                                                                                    | Don't have an account yet? Create Account             |

7. After you login for the first time, you will see the following screen. Answer the challenge questions you just set up, then click **Continue**. If you are on a trusted device (home computer, personal cellphone, etc.) you can check the **Trust this device** box to avoid this step in the future

| We do not recognize this d       | evice, or this device has not been registered as a trusted device to access your account |
|----------------------------------|------------------------------------------------------------------------------------------|
| Enter the answers to your c      | hallenge questions:                                                                      |
| Question 1<br>Answer             | What is the name of your first pet?                                                      |
| Question 2<br>Answer             | In what city did you meet your spouse/significant other?                                 |
| Trust this device*               |                                                                                          |
| Do not check this if you are usi | ng a public computer.                                                                    |
| Continue Cancel                  |                                                                                          |

**8.** You will then be prompted to set up **Two-Step Verification**. You may choose either email or text messaging.

| vo-Step Verificat                 | ion |
|-----------------------------------|-----|
| Challenge Questions<br>Configured |     |
| <b>Email</b><br>Click to Add      |     |
| Text Message<br>Click to Add      |     |

**9.** (A) If you choose email, click **Send Code**. (B) If you choose text message, enter your phone number and click **Send Code**. Depending on your choice, you will receive an email or a text with a verification code. **Note:** The email may take a few minutes to arrive.

| Challenge Questions<br>Configured | Verification codes will be emailed to <b>example</b> . You need to verify that you can receive<br>these codes. Click Send Code below and enter the code sent via email to finish the set up<br>process. |
|-----------------------------------|----------------------------------------------------------------------------------------------------|
| <b>Email</b><br>Click to Add      | Send Code                                                                                                    |
| Text Message<br>Click to Add      |                                                                                                    |

(B)

| hallenge Questions<br>onfigured    | codes.                                                                                                    |
|------------------------------------|----------------------------------------------------------------------------------------------------|
| <b>mail</b><br>lick to Add         | <b>←</b>                                                                                                    |
| e <b>xt Message</b><br>lick to Add | This phone number must be able to receive SMS text messages. Standard text message rate<br>may apply.                      |
| ext Message<br>lick to Add         | This phone number must be able to receive SMS text messages. Standard text messages and a standard text messages Send Code |

6

**10.** Regardless of which option you choose, after you hit **Send Code** the screen will refresh and a box will appear where you will enter the verification code. Click **Finish** to complete the Two-Step Verification.

| Challenge Questions<br>Configured | Enter the U.S. phone number with area code that you want to use to receive verification codes.      |
|-----------------------------------|----------------------------------------------------------------------------------------------------|
| Email<br>Click to Add             | This phone number must be able to receive SMS text messages. Standard text message rates may apply. |
| Text Message<br>Click to Add      | Send Code                                                                                           |
|                                   | Enter the verification code sent to (***) ***-**                                                    |
|                                   | Set as Primary                                                                                      |

**11.** You are in! Take some time to check out the features available on your *My Account*.

| Employee<br>Grand Tot | This site is full of valuable information and features. To make sure you take full advant:<br>online account, please take a minute to go through this quick tour. It will help you to b<br>familiar with how to navigate and use this site. | age of your<br>become |
|-----------------------|----------------------------------------------------------------------------------------------------|-----------------------|
| Reques                | Do not show me this again. Take the Tour N                                                                                                    | o Thanks              |

## **Troubleshooting Tips and Things to Know**

- The Transfer Account feature will not work if you do not have all the required information, if you recently changed your existing password, or if your password is locked. In these cases, you will need to set up your account through the PIN registration process.
- Your new password must be at least 12 characters, and contain uppercase and lowercase letters, and at least one number and one special character. Your username cannot be part of your password.
- The "Forgot Password" link won't work until after the account is transferred.
- If you are locked out after several unsuccessful transfer attempts, you will need to set up your account through the PIN registration process. January 2024